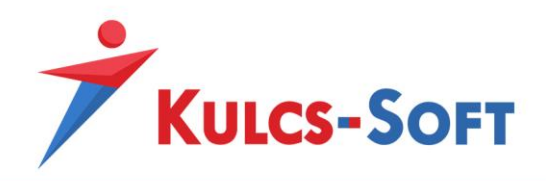

# Egyedi webszinkron modul – felhasználói tudnivalók

## Modul aktiválása, webáruház beállítások

A modul használatához első körben aktiválni kell azt. Ehhez a Kulcs-Ügyvitel programon belül a **Karbantartás/Termékszámok** menüpont alatt a **Hozzáad** gomb segítségével adjuk hozzá programunkhoz a modulhoz kapott termékszámunkat.

A sikeres hozzáadást követően a **Karbantartás/Beállítások** menüpont alatt megjelenik egy **Webáruház beállítások** lehetőség is, ezt megnyitva az **Aktivál** gomb megnyomásával aktiválni tudjuk webáruház modulunkat.

| Webáruház kapcsolat                      | x |
|------------------------------------------|---|
|                                          |   |
|                                          |   |
|                                          |   |
| Az On webáruháza inaktív                 |   |
| Aktiváláshoz kattintson az alábbi gombra |   |
|                                          |   |
| Aktivál                                  |   |
|                                          |   |
|                                          |   |
|                                          |   |
|                                          |   |
|                                          |   |
|                                          |   |
|                                          |   |
|                                          |   |
|                                          |   |
|                                          |   |
|                                          |   |
|                                          |   |

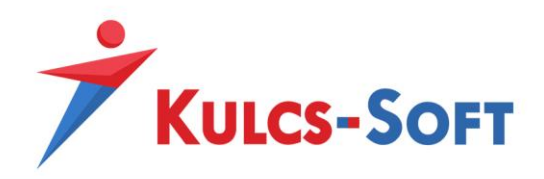

A sikeres aktiválást követően megjelenik a webáruház beállítások ablak:

| báruház kapcsolat                                         |                                                       |                     |                      |                     |         |  |  |
|-----------------------------------------------------------|-------------------------------------------------------|---------------------|----------------------|---------------------|---------|--|--|
| A                                                         |                                                       |                     |                      |                     |         |  |  |
| Azonosito adatok                                          |                                                       |                     |                      |                     |         |  |  |
| Web-Azonosító                                             | e05cb8a180bd4                                         | 54f9750b1da0ec5     | Web-Jelszó           | eWdrTe9A            |         |  |  |
| Weboldal neve                                             | Bemutató Kft.                                         |                     | Regisztrációs e-mail | bemutato@kulcs-soft | .hu ••• |  |  |
|                                                           |                                                       |                     |                      |                     |         |  |  |
| Reállítások                                               |                                                       |                     |                      |                     |         |  |  |
| Dealitasok                                                |                                                       |                     | -                    |                     |         |  |  |
| Automatikus frissítés                                     | i gyakoriság                                          | 60 perc 🌲           | Pénznem              | HUF                 | •       |  |  |
| Raktár                                                    | Központ 🔹 🗙 🗌 Ügyféladatok szinkronizálása            |                     |                      |                     |         |  |  |
| Vevői rendelés tömb 🔹 💌 🔲 Raktárankénti készletinformáció |                                                       |                     |                      |                     |         |  |  |
|                                                           |                                                       |                     | Szinkron bővíte      | tt naplózása        |         |  |  |
| 🗌 Negatív értékű ki                                       | menő számlák szi                                      | nkronizálása        |                      |                     |         |  |  |
| Termék összetev                                           | ők szinkronizálás:                                    | 3                   |                      |                     |         |  |  |
| Termek üsszetev                                           | 08. 5211 181 01 112 01 03                             |                     |                      |                     |         |  |  |
|                                                           |                                                       |                     |                      |                     |         |  |  |
| Szinkronizálásra kerül                                    | ő árak                                                |                     |                      |                     |         |  |  |
| Egyszerű árkezelés                                        |                                                       |                     | Részletes árkeze     | Részletes árkezelés |         |  |  |
| Normál ár Egységár 🔻 🗹 Egységár                           |                                                       |                     |                      |                     |         |  |  |
| Kedvezményes ár                                           | Egységár                                              | •                   | 🗹 Árlistás árak      |                     |         |  |  |
| V Árszorzós árak                                          |                                                       |                     |                      |                     |         |  |  |
|                                                           |                                                       |                     |                      |                     |         |  |  |
|                                                           |                                                       |                     |                      | (15                 |         |  |  |
|                                                           |                                                       |                     |                      |                     |         |  |  |
| Műveletek                                                 |                                                       |                     |                      |                     |         |  |  |
|                                                           |                                                       | Webáruhá            | z megnyitása         |                     |         |  |  |
|                                                           | Szab                                                  | adon definiálható á | rkedvezmény kosár s  | zinten              |         |  |  |
|                                                           |                                                       | Webáruház állan     | otának lekérdezése   |                     |         |  |  |
|                                                           |                                                       | Webes admin         | isztrációs felület   |                     |         |  |  |
|                                                           |                                                       |                     |                      |                     |         |  |  |
| VV                                                        | Webaruhaz szinkron Teljes webáruház-szinkron indítása |                     |                      |                     |         |  |  |
|                                                           |                                                       | Webaruha            | z deaktivalasa       |                     |         |  |  |
|                                                           |                                                       | Beállításo          | ok frissítése        |                     |         |  |  |
|                                                           |                                                       | Szinkronizációs r   | napló megtekintése   |                     |         |  |  |
|                                                           |                                                       | Webáruh             | áz frissítése        |                     |         |  |  |
|                                                           |                                                       |                     |                      |                     |         |  |  |
|                                                           |                                                       |                     |                      | Mentés              | Mérce   |  |  |
|                                                           |                                                       |                     |                      | mentes              | megse   |  |  |

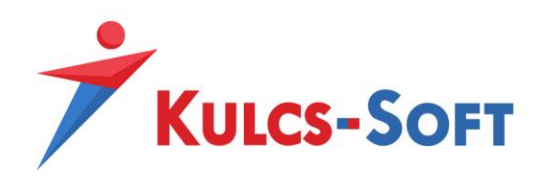

## • Azonosító adatok

- Web-Azonosító: Webáruház modulunk egyedi azonosítója. Az összekötés aktiválásához szükséges.
- Web-Jelszó: Webáruház modulunk másodlagos azonosítója, módosítható adat. Használata nem kötelező.
- **Weboldal neve:** alapértelmezetten cégnevünk kerül a mezőbe, Egyedi összekapcsolás esetén nincs jelentősége.
- **Regisztrációs e-mail:** alapértelmezetten cégadatunknál megadott e-mail cím, Egyedi összekötésnél nincs jelentősége.

# • Beállítások

- Automatikus frissítési gyakoriság: Amennyiben automatikus webszinkronunk aktiválva van, akkor az automatikus szinkronizáció gyakoriságát itt állíthatjuk be. Az automatikus szinkronizáció aktiválása lejjebb olvasható. A frissítési gyakoriságot nem javasolt 10-15 percnél alacsonyabb intervallumra állítani.
- **Pénznem:** Webshopos áraink alapértelmezett pénzneme. Csak 1 pénznemben lehetséges áraink kezelése.
- **Raktár:** Az itt kiválasztott raktár termékeinek a készletéből kerül foglalásra, a szinkronizált megrendelések teljesítéséhez szükséges mennyiség.
- **Vevői rendelés tömb:** Az itt kiválasztott vevői rendelés tömbbe generálódnak le azok a rendelések, melyeket vásárlóink adtak le webáruházunkban.
- Szinkron bővített naplózása: Amennyiben a jelölő aktív, akkor szinkronizációs naplónk minden szinkronizációs eseményt részletesen bejegyez. Aktív állapotban érdemes a szinkronizációs naplót időközönként törölni.
- Negatív értékű kimenő számlák szinkronizálása: Abban az esetben, ha számla letöltés szinkronfolyamattal rendelkezünk és szeretnénk, hogy negatív értékeket tartalmazó kimenő számláink is létrejöjjenek a programban a számla szinkron során, akkor ezt a jelölőt kell aktiválnunk.
- Termék összetevők szinkronizálása: Egyedi webáruház szinkron esetén lehetőség van a gyártásos és receptúrás termékek összetevőinek szinkronizálására is. Ehhez aktiválnunk kell ezt a jelölőt.
- Szinkronizálásra kerülő árak
  - **Egyszerű árkezelés:** Meghatározhatunk egy normál és egy kedvezményes árat azon árszabályaink közül, melyek **webes** vagy **mindkettő** típusúak.
  - **Részletes árkezelés:** Eldönthető, hogy árszabályaink közül mely típusú árszabályok kerüljenek szinkronizálásra a Kulcs-Softból webáruházunk felé.
- Műveletek
  - Webáruház megnyitása: Webshopunkat nyithatjuk meg a funkcióval
  - Szabadon definiálható árkedvezmény kosár szinten: Egyedi szinkron esetén nem használható funkció.
  - Webáruház állapotának lekérdezése: Lekérhető webshopunkból a webshopos ügyfelek száma, webshopos termékeink száma, leadott rendelések száma és még nem szinkronizált rendelések száma.

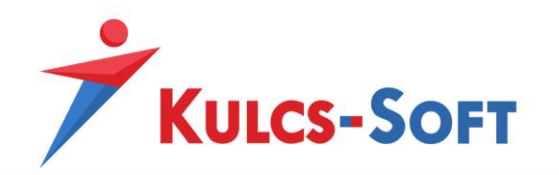

- **Webes adminisztrációs felület:** Amennyiben webáruházunk rendelkezik admin felülettel, annak a megnyitására alkalmas.
- **Webáruház szinkron:** Adatszinkronizáció manuális indítására alkalmas. A legutóbbi szinkronhoz képest történt változások szinkronizálását hajtja csak végre
- Teljes webáruház-szinkron indítása: Teljes adatszinkronizáció manuális indítására alkalmas, indítása során minden webesre állított adat újra szinkronizálódik.
- **Webáruház deaktiválása:** A modul segítségével deaktiválhatjuk webszinkron modulunkat, deaktivált állapotban adatszinkronizáció nem történik.
- Beállítások frissítése: Webáruház beállítások menüpontunkban elvégzett módosítások érvényesítésére szolgál.
- Szinkronizációs napló megtekintése: Adatszinkronizáció eseményeit tároló napló. Alap esetben csak a szinkron során felmerülő hibák kerülnek ide rögzítésre, a szinkron bővített naplózása jelölő bepipálását követően azonban minden szinkron során történt esemény rögzítésre kerül a listába. Ez utóbbi funkció használata során érdemes időközönként törölni a szinkron napló tartalmát, mert könnyedén meg tud telni adatokkal.
- **Webáruház frissítése:** Szinkron modulunk aktiválása után le kell futtatnunk ezt a frissítést, hogy beállítás ablakunk naprakész legyen. A frissítés után a funkció eltűnik.

# Fejlesztői teendők:

A szinkronizáció működéséhez szükséges egy webfejlesztésben jártas személynek dokumentációnk alapján a szinkronizálni kívánt adatok folyamatainak lefejlesztése. A dokumentáció az alábbi tudásbázis bejegyzésben érhető el: <u>https://tudasbazis.kulcs-soft.hu/kulcsugyvitel/2191/kulcs-szinkron-mukodese</u>

# Összekötéshez szükséges adatok:

A fenti beállítások elvégzése után a Kulcs-Soft szakértő kollégája fogja elvégezni az összekötést, amihez szükséges a Kulcs-Soft részére az alábbi adatok megküldése:

- Web-Azonosító: A Kulcs-Soft programon belül a Karbantartás/Beállítások/Webáruház beállítások menüpont alatt található
- Szinkronizációs URL-ek: Az URL-eket a webfejlesztő fogja elkészíteni a fenti fejlesztői dokumentáció alapján, az URL-ek mellé fontos tudnunk azt is, hogy melyik folyamat fog egyegy URL-en meghívódni, így az URL-ekhez kapcsolódó folyamatokra is szükségünk lesz az összekötéshez.

Az összekötés élesítése után Kulcs-Soft kollégáink értesíteni fogják Önt, ezután a szinkronizáció élesben használható a **Teljes webáruház szinkron** és **Webáruház szinkron** funkciók segítségével, vagy az **automatikus szinkron** bekapcsolásával.

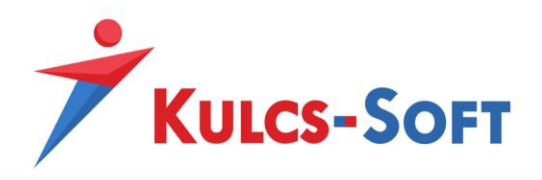

### Automatikus szinkron bekapcsolása

Webszinkron modulunkban lehetőség van arra is, hogy a szinkronizáció meghatározott időközönként automatikusan lefusson. Ehhez a Kulcs-Soft szempontjából szervergépként működő munkaállomáson (egy gépes használat esetén az a gép amin használják a Kulcs-Softot, több gépes használat esetén pedig ahol az adatbázis található) a Windows keresőjében keressünk rá a **KS Szolgáltatás Manager** kifejezésre, így a Windows találni fog egy alkalmazást, amit el kell indítanunk.

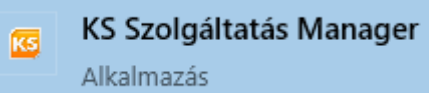

Ezt elindítva a tálca jobb oldalán lévő futó alkalmazások közé kerül be egy kis **KS** logo, ezt megnyitva hozható elő a szolgáltatás managerhez tartozó ablak. Ezen az ablakon a **Webáruház frissítés** szolgáltatást kell kijelölnünk, majd az **Elindítása** gombra kattintva elindítani azt.

Amennyiben a **Webáruház frissítés** funkció **Elindítva** állapotban van, akkor állítsuk be a Kulcs-Soft programunkon belül a **Webáruház beállítások** menüpont alatt az automatikus frissítési gyakoriságot, majd mentsük el a beállítást és indítsuk újra a programot. Ezután már a meghatározott intervallumonként a szinkron automatikusan el fog indulni.

**FONTOS,** hogy nem javasolt az automatikus szinkron intervallumot 10-15 perces intervallumnál alacsonyabbra állítani, hiszen amennyiben megnövekedett webáruház forgalmunk alakul ki a szinkronizáció nem tud a megadott időintervallum alatt végig futni és a következő szinkron félbe fogja szakítani az előtte indult szinkronizációt.

### Probléma kezelés

Abban az esetben, ha probléma merülne fel a szinkronizáció során és ezügyben keresnék ügyfélszolgálatunkat, akkor az alábbi teendők elvégzésével a kapcsolat felvétel előtt sokban hozzájárulhatnak a szinkronizációs probléma felgöngyölítésében:

- Pontos hiba leírás: Amennyiben a szinkron során bármilyen hibaüzenettel találkoznak, hasznos lehet a pontos hibaüzenetet képernyőfotó formájában lementeni és továbbítani számunkra, illetve segítségünkre lehet az is, hogy a hibaüzenet megjelenésének időpontját is megpróbálják minél pontosabban meghatározni számunkra.
- Szinkron logolás: A Kulcs-Soft programban beállítható az, hogy azok az xml-ek amiken keresztül a szinkronizáció kommunikál létrejöjjenek a program mappájában is, így látjuk, hogy milyen adatok kerülnek szinkronizálásra, ami sokat segíthet munkatársaink számára a probléma feltárásában. Ahhoz, hogy ezek az xml-ek generálódjanak egy üres synclog.xml fájlt kell az alábbi mappába illeszteni: C:\ProgramData\KS\SyncLog

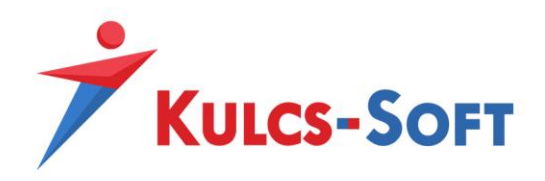

Amíg ez a fájl megtalálható a fent meghatározott mappában, addig minden automatikus és manuálisan indított szinkron során keletkező xml-t le fog menteni a program, a legideálisabb, ha egy automatikus és egy manuális szinkront is futtatunk amíg ez a fájl a fenti mappában van és az így keletkezett fájlokat továbbítjuk a Kulcs-Soft ügyfélszolgálati munkatárs számára. Amiket pontosan ajánlott ilyenkor beküldeni:

- a C:\ProgramData\KS\SyncLog mappában létrejön egy mappa a Webáruház beállítások/Web-Azonosító mezővel megegyező névvel. Ennek a mappának a teljes tartalmát

- amennyiben lefut az automatikus szinkron a C:\ProgramData\KS\SyncLog mappában létrejön egy AutoWebshopSync.log fájl ezt is küldjék be számunkra
- Szinkronizációs napló: Probléma esetén érdemes a Szinkron bővített naplózása jelölőt bepipálni a Webáruház beállítások ablakon belül. Ezután, ha futtatunk szinkront, akkor a Szinkronizációs napló megtekintése menüpont alá minden lefutott folyamat berögzül, ebből a hibás sorok segítségével kideríthető, hogy milyen probléma miatt nem tud megfelelően lefutni a szinkron. Ezt a naplófájlt ki lehet exportálni Excel fájlba és szintén tudják továbbítani ügyintézőink felé.